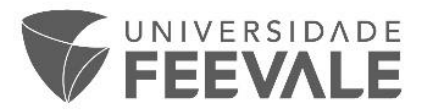

### 1 REALIZANDO UMA POSTAGEM DE TRABALHO

Acessar "Meu Pergamum" pelo endereço https://biblioteca.feevale.br/meupergamum/.

| LOGOTIPO AOUI         | Pergamum Meu         |                                        | Logout                  |
|-----------------------|----------------------|----------------------------------------|-------------------------|
| 172px X 74px          | 🌴 🕴 🤦 Maria Rita Gor | nçalves , Seja bem-vindo(a)!           | Alto contraste (?) Ajuc |
| Serviços              | Informativo          | <b>Q</b> Títulos pendentes             |                         |
| Empréstimo 🕨          |                      | Não existe nenhum registro cadastrado. |                         |
| Perfil de interesse 🕞 |                      |                                        |                         |
| Solicitações 🕨        |                      |                                        |                         |
| Aquisições 🕨          |                      |                                        |                         |
| Comentarios           |                      |                                        |                         |
| Base de dados         |                      |                                        |                         |
| Dados pessoais        |                      |                                        |                         |
| Alteração de senha    |                      |                                        |                         |
| Postagem de trabalhos |                      |                                        |                         |
|                       |                      | <b>Q</b> Títulos reservados            |                         |
|                       |                      |                                        |                         |
|                       |                      | QCesta Permanente                      |                         |

Ao acessar a área de postagem o aluno terá acesso a duas opções: Cadastro e Consulta.

| 🐣 Bem-vindo(a), Matheus da S     | ilva                                       |                                                  | 🕒 Sa  |
|----------------------------------|--------------------------------------------|--------------------------------------------------|-------|
| Cadastro Consulta                |                                            |                                                  |       |
| Identificação (abrir e fechar) - |                                            |                                                  |       |
| Disciplina:*                     | 5 - Lógica 💌                               |                                                  |       |
| Professor responsável:*          | Argumento de pesquisa Q                    |                                                  |       |
| Integrantes da equipe:           | Argumento de pesquisa Q<br>Matheus da Siva |                                                  |       |
| Projeto (abrir e fechar)         |                                            |                                                  |       |
| Nome do projeto:*                |                                            |                                                  |       |
| Tipo do projeto:*                | •                                          |                                                  |       |
| Conteúdo.•                       | ●<br>                                      |                                                  |       |
| Data de exibição:                | Justificativa 🎯                            |                                                  |       |
|                                  |                                            | @1996 - 2017. Pergamum: Todos os direitos reserv | ados. |

#### Figura: Postagem de trabalho

# 1.1 Cadastrando um trabalho

Para postar um trabalho, após acessar a área de Postagem de trabalhos o aluno deverá preencher todos os campos obrigatórios (\*) e os demais de forma opcional.

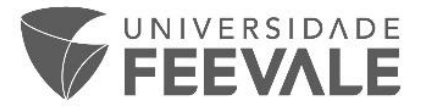

Essa página é dividida em cinco áreas sendo elas: Identificação, Projeto, Fotos, Anexos e Vídeos.

É possível visualizar o passo a passo no vídeo disponível no topo da tela, com título <u>Como</u> <u>cadastrar um trabalho</u>.

### 1.2 Cadastro>>Identificação

A área de identificação possui campos que informarão a qual disciplina o projeto pertence, bem como quais são os professores que avaliarão o projeto e os alunos integrantes da equipe.

### Procedimentos para cadastro da Identificação:

- Selecionar a disciplina;
- ✓ Selecionar professor responsável;
- ✓ Selecionar os integrantes da equipe.

| Bem-vindo( | a), Matheus da S         | ilva                                                                                     | Λ |
|------------|--------------------------|------------------------------------------------------------------------------------------|---|
| Cadastro   | Consulta                 |                                                                                          |   |
| ldentifie  | Cação (abrir e fechar) — |                                                                                          |   |
|            | Disciplina:*             | 24 - Marketing Internacional                                                             |   |
| Profes     | sor responsável:*        | 5 - Lógica<br>35 - Marketino de relacionamento                                           |   |
| Integ      | grantes da equipe:       | 23 - Marketing de serviço<br>24 - Marketing Internacional<br>90 - Metodologia científica |   |
| – Projeto  | (abrir e fechar)         | 2 - Sociologia                                                                           |   |
|            | <u>.</u>                 |                                                                                          |   |

### Figura: Cadastro do trabalho - disciplina

| 🔒 Bem- | Bem-vindo(a), Matheus da Silva |        |                 |                      |   |   |   |  |  |  |
|--------|--------------------------------|--------|-----------------|----------------------|---|---|---|--|--|--|
| Cadas  | stro Consulta                  |        |                 |                      |   |   |   |  |  |  |
| lde    | Identificação (abrir e fechar) |        |                 |                      |   |   |   |  |  |  |
|        | Disciplina:*                   | 24 - 1 | Marketing Inter | nacional 🗨           |   |   |   |  |  |  |
| Pr     | rofessor responsável:*         | Argu   | mento de pesqu  | sa                   | Q |   |   |  |  |  |
|        | Integrantes da equipe:         |        | Código          | Usuário              |   | 3 | • |  |  |  |
|        |                                |        | 170828          | Maria Rita Gonçalves |   |   |   |  |  |  |

#### Figura: Cadastro – professor responsável

Câmpus I • Av. Dr. Maurício Cardoso, 510 • Hamburgo Velho • Novo Hamburgo/RS • CEP 93510-235 Câmpus II • ERS-239, 2755 • Novo Hamburgo/RS • CEP 93525-075 • +55 51 3586.8800 • www.feevale.br Câmpus III • Av. Edgar Hoffmeister, 500 • Zona Industrial Norte • Campo Bom/RS • CEP 93700-000

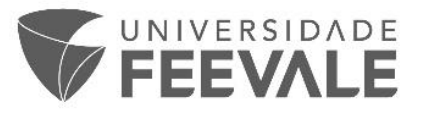

| Bem-vindo(a), Matheus da Silva |                                        |   |  |  |  |  |  |  |  |  |
|--------------------------------|----------------------------------------|---|--|--|--|--|--|--|--|--|
| Cadastro Consulta              |                                        |   |  |  |  |  |  |  |  |  |
| Identificação (abrir e fechar) |                                        |   |  |  |  |  |  |  |  |  |
| Disciplina:*                   | 24 - Marketing Internacional           |   |  |  |  |  |  |  |  |  |
| Professor responsável:*        | Argumento de pesquisa                  | Q |  |  |  |  |  |  |  |  |
|                                | 🗙 Maria Rita Gonçalves                 |   |  |  |  |  |  |  |  |  |
| Integrantes da equipe:         | Argumento de pesquisa                  | Q |  |  |  |  |  |  |  |  |
|                                | Matheus da Silva 🗶 João Lucas Monteiro |   |  |  |  |  |  |  |  |  |

#### Figura: Cadastro - Identificação

Professores e integrantes do projeto serão localizados através dos seus nomes. Se ao selecionar um professor for necessário excluí-lo ao clicar no x que aparece junto a opção do nome, como mostra imagem a seguir:

| 🛓 Bem-vindo(a), Matheus da Silva |                                        |  |  |  |  |  |  |  |
|----------------------------------|----------------------------------------|--|--|--|--|--|--|--|
| Cadastro Consulta                |                                        |  |  |  |  |  |  |  |
| - Identificação (abrir e fechar  | )                                      |  |  |  |  |  |  |  |
| Disciplina                       | 24 - Marketing Internacional           |  |  |  |  |  |  |  |
| Professor responsáve             | Argumento de pesquisa                  |  |  |  |  |  |  |  |
| 1101033011030013040              | × Maria Rita Gonçalves                 |  |  |  |  |  |  |  |
| Integrantes da equip             | Argumento de pesquisa                  |  |  |  |  |  |  |  |
| intograntoo da oquip             | Matheus da Silva 🗙 João Lucas Monteiro |  |  |  |  |  |  |  |
| Projeto (abrir e fechar)         | Excluir integrante                     |  |  |  |  |  |  |  |
| Nome do projeto                  | Globalização e as mídias sociais       |  |  |  |  |  |  |  |
| Tipo do projeto                  | тсс •                                  |  |  |  |  |  |  |  |

Figura: Cadastro – excluindo integrante

# 1.3 Cadastro>>Projeto

A área do Projeto é composta de campos onde o aluno deverá informar detalhes do projeto.

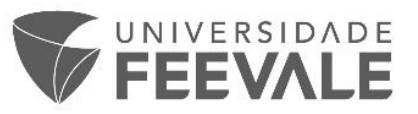

|                   | Midias sociais: praticas internacionais aplicadas por empresas de Curitiba |  |
|-------------------|----------------------------------------------------------------------------|--|
| Tipo do projeto:* |                                                                            |  |
| Conteúdo:*        |                                                                            |  |
|                   |                                                                            |  |

Figura: Cadastro – Projeto

### Procedimentos para cadastro do Projeto:

- ✓ Informar Nome do projeto;
- ✓ Selecionar o Tipo de projeto;
- ✓ Incluir o Conteúdo;
- Selecionar Data de exibição (somente se houver uma data específica para exibição após a aprovação do trabalho);
- ✓ Marcar opção Confidencial (somente se o documento não puder ser recuperado na consulta).

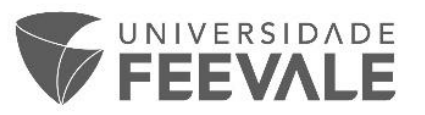

| Nome do projeto:* | Globalização e as mídias sociais                                                                                                    |                 |
|-------------------|----------------------------------------------------------------------------------------------------|-----------------|
| Tipo do projeto:* | TCC 🗨                                                                                                    |                 |
| Conteúdo:*        | A globalização é um dos processos de aprofundamento internacional da<br>integração econômica, social, cultural e política,[1][2] que teria sido<br>impulsionado pela redução de custos dos meios de transporte e comunica<br>dos países no final do século XX e início do século XXI.[3] Embora vários<br>estudiosos situem a origem da globalização em tempos modernos, outros<br>traçam a sua história muito antes da era das descobertas e viagens ao No<br>Mundo pelos europeus. Alguns até mesmo traçam as origens ao terceiro<br>milênio a.C. | ção<br>s<br>svo |
|                   | 06/01/2017 🛗 😧                                                                                                    |                 |
| Data de exibição: | Justificar aqui!                                                                                                    |                 |
|                   | Justificar aqui!                                                                                                    |                 |

Figura: Cadastro – Projeto

## **IMPORTANTE**

Se o aluno selecionar uma data de exibição ou a opção confidencial a caixa de texto será habilitada para ele realizar sua justificava.

Com a opção data de exibição selecionada, o trabalho só estará disponível a partir da data incluída no campo data. O professor, poderá aprovar o trabalho anteriormente, mas não impactará na exibição do projeto.

# 1.4 Cadastro>>Fotos

Nessa área é possível carregar as imagens vinculadas ao trabalho acadêmico. Essas imagens devem estar em formato PNG, JPG ou JPEG.

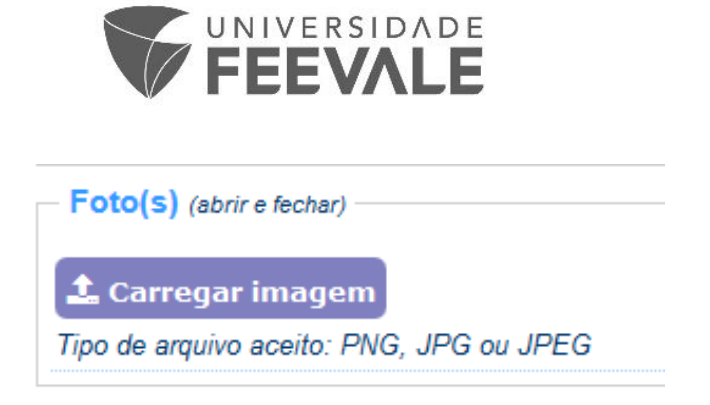

Figura: Cadastro – Carregando imagem

### Procedimentos para inclusão da imagem:

- ✓ Clicar em Carregar imagem;
- ✓ Selecionar as imagens (pode ser selecionada mais de uma imagem por vez);
- ✓ Alterar o nome do arquivo (é possível alterar antes de enviar o trabalho).

| – Foto(<br>1 Ca | - Foto(s) (abrir e fechar)    £ Carregar imagem |                                                                     |  |  |  |  |  |  |  |  |
|-----------------|-------------------------------------------------|---------------------------------------------------------------------|--|--|--|--|--|--|--|--|
| Tipo de         | arquivo aceito: PNG, JPG ou JPEG                |                                                                     |  |  |  |  |  |  |  |  |
| Ŵ               | Hydrangeas.jpg                                  | (Antes de Enviar, se desejar, é possível alterar o nome do arquivo) |  |  |  |  |  |  |  |  |
| Ŵ               | Jellyfish.jpg                                   | (Antes de Enviar, se desejar, é possível alterar o nome do arquivo) |  |  |  |  |  |  |  |  |
| Ô               | Koala.jpg                                       | (Antes de Enviar, se desejar, é possível alterar o nome do arquivo) |  |  |  |  |  |  |  |  |

#### Figura: Cadastro - Carregando imagem

Havendo necessidade de exclusão de algum dos arquivos, será possível clicar no ícone: <sup>a</sup> e automaticamente o arquivo de imagem será excluído.

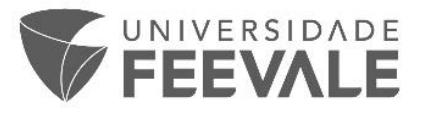

# 1.5 Cadastro>>Anexo(s)

Nesta área é possível carregar o trabalho e demais documentos desde que estejam no formato PDF.

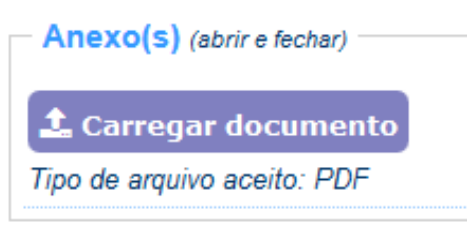

Figura: Cadastro – Carregando documento

### Procedimentos para inclusão dos documentos:

- ✓ Clicar em Carregar documento;
- ✓ Selecionar arquivo;
- $\checkmark$  Clicar em abrir;
- ✓ Alterar o nome do arquivo (é possível alterar antes de enviar o trabalho).

| Anexo(s) (abrir e fechar)   |                                                                     |
|-----------------------------|---------------------------------------------------------------------|
| 2 Carregar documento        |                                                                     |
| Tipo de arquivo aceito: PDF |                                                                     |
| 1 - documento pdf           | (Antes de Enviar, se desejar, é possível alterar o nome do arquivo) |

Figura: Cadastro – Carregando documento

## 1.6 Cadastro>>Vídeo(s)

Neste campo o aluno poderá incluir o endereço do vídeo que deseja vincular ao projeto. Serão aceitos vídeos que estejam hospedados no **Youtube** ou **Vimeo**.

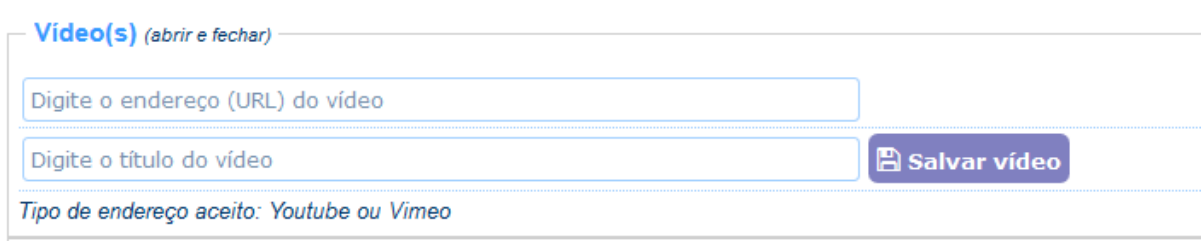

Figura: Cadastro – Vinculando um vídeo

### Procedimentos para vincular vídeos:

- ✓ Incluir o endereço (URL) do vídeo;
- ✓ Incluir o título do vídeo;
- ✓ Clicar em Salvar vídeo;

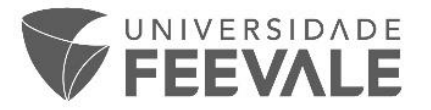

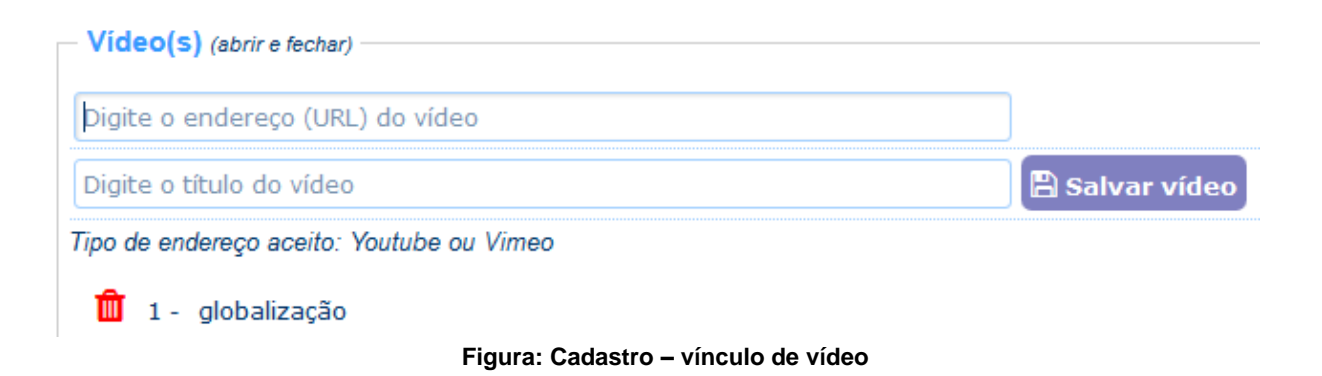

## 1.7 Cadastro>>Enviar

Para o envio do projeto o usuário deverá clicar no botão **Enviar**. Entretanto, antes de finalizar a submissão, será necessário ler e concordar com o termo de autorização para publicação eletrônica:

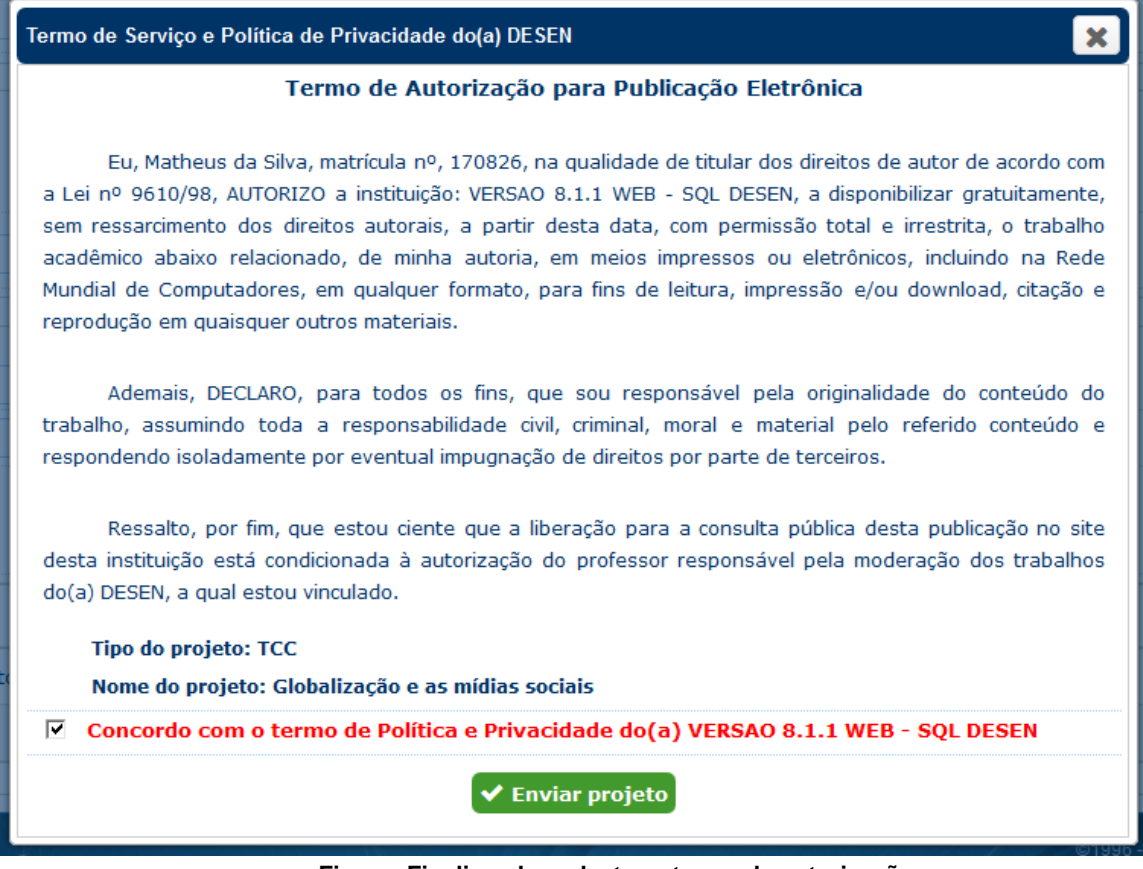

Figura: Finalizando cadastro – termo de autorização

Ao clicar em **Enviar Projeto** uma tela de confirmação do cadastro informará que o projeto foi enviado e que o usuário poderá realizar os demais acompanhamentos na aba **Consulta**.

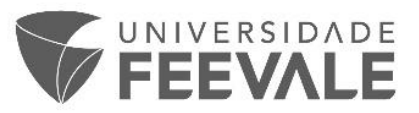

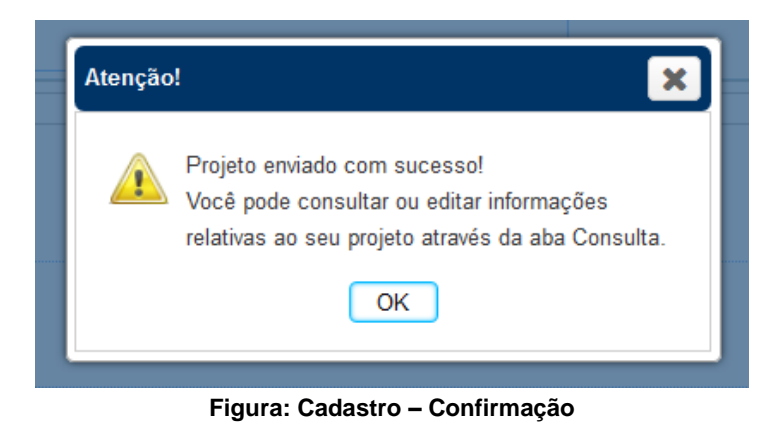

## 1.8 Consulta

Para realizar a consulta de um dos itens, o usuário deve acessar a aba **Consulta**. Nesta lista aparecerão todos os trabalhos postados pelo aluno e/ou em que ele é integrante da equipe.

| 4 | Bem-vindo(a), Matheus da Silva |      |                     |   |          |                                  |                    |          |          |          |                                      | 🕞 Sair |
|---|--------------------------------|------|---------------------|---|----------|----------------------------------|--------------------|----------|----------|----------|--------------------------------------|--------|
| ( | Cadas                          | stro | Consulta            |   |          |                                  |                    |          |          |          |                                      |        |
|   |                                |      | Data de envio       |   |          | Nome do projeto                  | Tipo do projeto    | Parecer  | Arquivos | Aluno(s) | Disciplina / Curso / Campus / Escola |        |
|   | Ø                              | A    | <b>1</b> 06/01/2017 | Ŧ | •        | Administração e negócios         | Projeto Integrante | <b>•</b> | 🖆 % 🖂 🖿  | **       | Marketing Internacional              | ŵ      |
|   | Ø                              | A    | <b>1</b> 06/01/2017 | Ŧ | <b>P</b> | Marketing internacional          | Projeto Integrante |          | 街 % 🖂 🖬  | **       | Marketing Internacional              | ŵ      |
|   | Ø                              | ▲    | <b>106/01/2017</b>  | Ŧ | •        | Globalização e as mídias sociais | тсс                |          | ĉ % 🖬 🖿  | 쓭        | Marketing Internacional              | ŵ      |
|   | «                              | <    | 1 /1 )              |   |          |                                  |                    |          |          |          |                                      |        |
|   |                                |      |                     |   |          |                                  |                    |          |          |          |                                      |        |

### Figura: Consulta do usuário

| ٨ | 🛓 Bern-vindo(a), Matheus da Silva |   |                     |   |          |                                  |                    |         |          |          |                                      |   |
|---|-----------------------------------|---|---------------------|---|----------|----------------------------------|--------------------|---------|----------|----------|--------------------------------------|---|
| C | Cadastro Consulta                 |   |                     |   |          |                                  |                    |         |          |          |                                      |   |
|   |                                   |   | Data de envio       |   |          | Nome do projeto                  | Tipo do projeto    | Parecer | Arquivos | Aluno(s) | Disciplina / Curso / Campus / Escola |   |
| ( | ľ                                 | • | <b>₩</b> 06/01/2017 | Ŧ | •        | Administração e negócios         | Projeto Integrante | æ       | සී % 🖾 🛤 | 쓭        | Marketing Internacional              | Û |
|   | <u>e</u>                          | 0 | <b>₩</b> 06/01/2017 | Ŧ |          | Marketing internacional          | Projeto Integrante | ø       | ê % 🖂 🖬  | 쓭        | Marketing Internacional              | Ŵ |
| ( | Ø                                 |   | 06/01/2017          | Ŧ | <b>P</b> | Globalização e as mídias sociais | тсс                | ø       | 街 % 🖾 🛋  | 쓭        | Marketing Internacional              | Û |
|   | «                                 | < | 1 /1 >              |   | >        |                                  |                    |         |          |          |                                      |   |

Quando um professor executa o parecer, as cores e ícones são alterados.

### Figura: Consulta

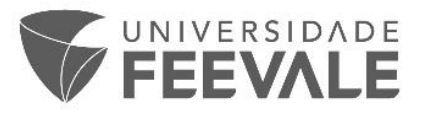

# 1.8.1 *Ícones da consulta*

A tabela a seguir informa a funcionalidade de cada ícone:

| ß                                    | Retorna à tela de cadastro do projeto para edição de algum campo |  |  |  |
|--------------------------------------|------------------------------------------------------------------|--|--|--|
| <b>A</b>                             | Status: aguardando a avaliação do projeto                        |  |  |  |
| <b>~</b>                             | Status: refazer o trabalho                                       |  |  |  |
| 0                                    | Status: trabalho cancelado                                       |  |  |  |
|                                      | Status: trabalho aprovado                                        |  |  |  |
| <b>T</b>                             | Trabalho acadêmico não possui<br>premiação                       |  |  |  |
| <b>•</b>                             | Trabalho acadêmico com premiação                                 |  |  |  |
| <b>₽</b>                             | Trabalho acadêmico sem bloqueio                                  |  |  |  |
| <b>a</b>                             | Trabalho acadêmico bloqueado                                     |  |  |  |
| 9                                    | Informa se há um parecer (verde) ou não<br>(cinza)               |  |  |  |
| ¥                                    | Lista de alunos integrantes ao projeto                           |  |  |  |
| മ                                    | Visualiza conteúdo de todo o projeto submetido                   |  |  |  |
| ∞                                    | Anexo(s) e documentos em pdf.                                    |  |  |  |
|                                      | Galeria de imagens                                               |  |  |  |
|                                      | Galeria de vídeos                                                |  |  |  |
| <b></b>                              | Envia para lixeira                                               |  |  |  |
| Data de envio                        | Para visualizar quando o projeto foi<br>enviado                  |  |  |  |
| Nome do projeto                      | Informa o título do trabalho postado                             |  |  |  |
| Tipo do projeto                      | Informa qual o tipo do projeto                                   |  |  |  |
| Parecer                              | Informa parecer do professor                                     |  |  |  |
| Arquivos                             | Envolve os 4 tipos de arquivo gerados<br>pelo trabalho           |  |  |  |
| Aluno(s)                             | Permite a visualização dos integrantes e envio de e-mail         |  |  |  |
| Disciplina / Curso / Campus / Escola | Informa os dados de curso e disciplinas do trabalho submetido    |  |  |  |
| Como aprovar um trabalho             | Vídeo com passo a passo para aprovação de um trabalho.           |  |  |  |

Câmpus I • Av. Dr. Maurício Cardoso, 510 • Hamburgo Velho • Novo Hamburgo/RS • CEP 93510-235 Câmpus II • ERS-239, 2755 • Novo Hamburgo/RS • CEP 93525-075 • +55 51 3586.8800 • www.feevale.br Câmpus III • Av. Edgar Hoffmeister, 500 • Zona Industrial Norte • Campo Bom/RS • CEP 93700-000

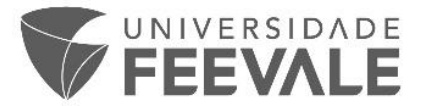

|  |  | Como cadastrar um trabalho |  | Vídeo com passo a passo para cadastrar/submeter um trabalho. |
|--|--|----------------------------|--|--------------------------------------------------------------|
|--|--|----------------------------|--|--------------------------------------------------------------|

# 1.9 Editando um projeto

Para edição de um trabalho já enviado basta o usuário ir até a aba consulta e clicar no ícone 🕼

| 2 | Berr              | n-vindo | (a), Matheus da | Silva |                                  |                    |         |                |          |                                      | 🗭 Sair |
|---|-------------------|---------|-----------------|-------|----------------------------------|--------------------|---------|----------------|----------|--------------------------------------|--------|
|   | Cadastro Consulta |         |                 |       |                                  |                    |         |                |          |                                      |        |
|   |                   |         | Data de envio   |       | Nome do projeto                  | Tipo do projeto    | Parecer | Arquivos       | Aluno(s) | Disciplina / Curso / Campus / Escola |        |
|   | Ø                 | •       | m 06/01/2017    | ₽ ₽   | Administração e negócios         | Projeto Integrante | ø       | <b>4</b> % 🖾 🖿 | 꺌        | Marketing Internacional              | Û      |
|   | Z                 | 0       | m 06/01/2017    | P 🖬   | Marketing internacional          | Projeto Integrante | ø       | <b>4</b> % 🖬 🛤 | *        | Marketing Internacional              | Û      |
|   | ľ                 |         | 💆 06/01/2017 💡  | P 🔒   | Globalização e as mídias sociais | TCC                | ø       | en 🗞 🖬 🖿       | <b>8</b> | Marketing Internacional              | Û      |
|   | «                 | <       | 1 /1 >          | >     |                                  |                    |         |                |          |                                      |        |

Figura: Editando um cadastro

A tela de cadastro do trabalho abrirá para a edição ser realizada. Após terminar a edição, clicar em Alterar:

| Foto        | (S) (abrir e fechar)                      |        | Foto(s) (abrir e fechar)                                            |  |  |  |  |  |
|-------------|-------------------------------------------|--------|---------------------------------------------------------------------|--|--|--|--|--|
| <b>1</b> C= |                                           |        |                                                                     |  |  |  |  |  |
| Tino di     | arregar imagem                            |        |                                                                     |  |  |  |  |  |
| npo de      |                                           |        |                                                                     |  |  |  |  |  |
| Û           | Chrysanthemum.jpg                         | (A     | Antes de Enviar, se desejar, é possível alterar o nome do arquivo)  |  |  |  |  |  |
| Anex        | l <b>0(5)</b> (abrir e fechar)            |        |                                                                     |  |  |  |  |  |
| 🛓 Ca        | rregar documento                          |        |                                                                     |  |  |  |  |  |
| Tipo de     | arguivo aceito: PDF                       |        |                                                                     |  |  |  |  |  |
| 1           | 1 - projeto                               |        | (Antes de Enviar, se desejar, é possível alterar o nome do arquivo) |  |  |  |  |  |
| Vide        | D(S) (abrir e fechar)                     |        |                                                                     |  |  |  |  |  |
| https:/     | //www.youtube.com/watch?v=ZherJxSWD7s     |        |                                                                     |  |  |  |  |  |
| admin       | istração dicas                            | 🖺 Salv | rar vídeo                                                           |  |  |  |  |  |
| Tipo de     | Tipo de endereço aceito: Youtube ou Vimeo |        |                                                                     |  |  |  |  |  |
|             |                                           |        | ✓ Alterar 🖶 Enviar novo projeto                                     |  |  |  |  |  |
| *           | Campo de preenchimento obrigatório        |        |                                                                     |  |  |  |  |  |
| 0           | Ajuda / Informação                        |        |                                                                     |  |  |  |  |  |
| 2           | PergamumAcadémico                         |        |                                                                     |  |  |  |  |  |

Figura: Editando